# Zmiany w programie Uczniowie Optivum NET+ w wersji 14.01.0000 (2014-03-18)

#### Strona startowa

- Kafelek Sprawdziany dodano możliwość wyświetlania opisu zakresu materiału z jakiego ma odbyć się sprawdzian lub kartkówka. Informacja na temat zakresu materiału pojawi się jedynie, gdy nauczyciel wpisując sprawdzian dodał taki opis.
- Kafelek Wychowawstwo:
  - o zmieniono wpis "Oceny niedostateczne z 3 ostatnich dni" na "Oceny niedostateczne z ostatnich 3 dni"
  - zmieniono sposób wyświetlania informacji o nieobecnościach ucznia jeśli uczeń był nieobecny na pojedynczych lekcjach przy jego nazwisku wyświetli się napis "Pojedyncze lekcje"
- *Kafelek Plan lekcji* po kliknięciu na konkretną pozycję planu lekcji/innych zajęć następuje przejście do tejże pozycji w module *Dziennik / Lekcja / Dodawanie lekcji*.

| 🕡 Baza wiedzy                     | Dziennik                                         | 🎁 Plan lekcji                                                               |
|-----------------------------------|--------------------------------------------------|-----------------------------------------------------------------------------|
| C Aktualizacje                    | JSPR1000                                         | JSPR1000                                                                    |
| · · ·                             | JSPR2000                                         | -                                                                           |
| Historia zmian                    | JSPR3000                                         | 0.j. polski. 3b. sala 7                                                     |
|                                   |                                                  | 2.j. polski, 3as, sala 7                                                    |
|                                   |                                                  | 5.j. polski, 3a, sala 7<br>5.j. polski, 3as, sala 7                         |
| 🖂 Nie masz nowych wiadomości      |                                                  | PONEDZIAŁEK                                                                 |
| Nanisz nowa wiadomość             | Statnie tematy                                   | 0.j. polski, 1a, sala 8<br>2 i. polski, 3as, sala 7                         |
| E                                 | TSDP 1000                                        | 3.j. polski, 3as, sala 7                                                    |
| Zobacz wszystkie wiadomości       | 5511(1000                                        | <ol> <li>polski, 3as, sala 7</li> <li>polski, 3as, sala 7</li> </ol>        |
|                                   | j. polski 3a: Literatura polityczna w XIX wieku. |                                                                             |
|                                   |                                                  | 6                                                                           |
| Terminy sprawdzianów              |                                                  |                                                                             |
|                                   | Alerty                                           | 🚺 Wychowawstwo                                                              |
| JSPR2000                          | Merty                                            | 3a (ISPR 1000)                                                              |
| 3a i poloki 11.03.2014 encoudzian | JSPR1000                                         |                                                                             |
| Sprawdzian podsumowujący wiedz    | Uczniowie z dłuższa nieobecnościa                | Nicobecności                                                                |
|                                   | Emilia Cichosz 3a; Magdalena Grochowska          | Magdalena Grochowska - cały dzien                                           |
|                                   | 3a                                               | dziś: Emilia Cichosz - cały dzień; Magdalena<br>Grochowska, cały dzień      |
|                                   |                                                  | Oceny niedostateczne z ostatnich 3                                          |
|                                   |                                                  | dni                                                                         |
|                                   |                                                  | Weronika Bach - język polski, Emilia Cichosz                                |
|                                   |                                                  | <ul> <li>- język polski, wagdalena Grochowska - język<br/>polski</li> </ul> |
|                                   |                                                  | Uwagi z 3 ostatnich dni                                                     |
|                                   |                                                  | Tomasz Kapuściński, Cecylia Kisiel,                                         |
|                                   |                                                  | Uczniowie zagrożeni                                                         |
|                                   |                                                  | Weronika Bach - język polski, Emilia Cichosz                                |

Na przykład klikając na trzecią pozycję planu lekcji, na której nauczyciel ma przeprowadzić lekcję z języka polskiego z klasą 3a, zostaniemy przekierowani do widoku:

| Dziennik    |                                  |             |            |                              |                      |         |                |           |               |    |  | Stencel Jolanta [JS] |
|-------------|----------------------------------|-------------|------------|------------------------------|----------------------|---------|----------------|-----------|---------------|----|--|----------------------|
|             |                                  |             | 24         | 1                            |                      |         |                |           |               |    |  |                      |
| Lekcja      | Dziennik                         | Rozkłady    | Rejestr    | Arlaisze                     |                      |         |                |           |               |    |  | 😭 Start              |
|             | oddziału                         | materiału   | obserwacji | Świadectwa                   |                      |         |                |           |               |    |  | 4                    |
| 03.03 - 0   | 9.03 2014                        |             |            | Opis lekcji Frekwencja Oceny |                      |         |                |           |               |    |  |                      |
| 🕀 🦲 poni    | edziałek, 3 ma                   | rca 2014    |            | 🕂 Utwórz lekcję              |                      |         |                |           |               |    |  |                      |
| 🕀 🛄 wtor    | ek, 4 marca 2                    | 014         |            |                              |                      |         |                |           |               |    |  |                      |
| 🕀 🧮 środ    | a, 5 marca 20                    | 14          |            |                              |                      |         |                |           |               |    |  |                      |
| CZW2        | rtek, 6 marca                    | 2014        |            |                              |                      |         |                |           |               |    |  |                      |
| Digue       | n, ir merce zu<br>1. 36 Jezek pa | 47.<br>66   |            |                              |                      |         |                |           |               |    |  |                      |
| 留:          | 1                                |             |            |                              |                      |         |                |           |               |    |  |                      |
| - 🔛 -       | . Jas Język p                    |             |            | De donnesis talenti          |                      |         |                |           | _             |    |  |                      |
| 留.          |                                  |             |            | Dobawanie iekcji             |                      |         |                |           |               |    |  |                      |
| · 블 4<br>다. |                                  |             |            | Typ zajęć:                   | Lekcja               |         | 🔘 Inne zajęcia |           |               |    |  |                      |
|             |                                  |             |            | Nauczyciel:                  | Stencel Jolanta [JS] |         |                |           |               |    |  |                      |
| 日 7         |                                  |             |            | Grupa: "                     | oddział              | grupa   |                | ✓ 3a      |               |    |  |                      |
| · 🗟 8       | 4                                |             |            | Przedmint: *                 | Jezyk polski         | June 1. |                | Junisi I. |               |    |  |                      |
| · 🗎 9       |                                  |             |            | Technolo                     | Nie                  |         |                |           |               |    |  |                      |
| - 留 1       | 0.                               |             |            | Zastępstwo:                  | INIE                 |         |                |           |               |    |  |                      |
| Sobo        | ita, 8 marca 2                   | )14<br>2014 |            | Nauczyciel wspomagający:     |                      |         |                |           |               | *  |  |                      |
| a incu      | Delay 9 Illarca                  | 2014        |            |                              |                      |         |                |           |               |    |  |                      |
|             |                                  |             |            |                              |                      |         |                |           |               |    |  |                      |
|             |                                  |             |            |                              |                      |         |                |           |               |    |  |                      |
|             |                                  |             |            |                              |                      |         |                |           |               |    |  |                      |
|             |                                  |             |            |                              |                      |         |                | <b>F</b>  |               |    |  |                      |
|             |                                  |             |            |                              |                      |         |                | Da        | alej 🚫 Anuluj | Ŭ. |  |                      |
|             |                                  |             |            | C                            |                      |         |                |           |               | _  |  |                      |

 Poprawiono wyświetlanie się informacji o nowych wiadomościach w przypadku, gdy wiadomość została przeczytana.

### **Moduł Dziennik**

- Lekcja / Zakładka Oceny- umożliwiono wyświetlanie się numeru z dziennika w oknie Edycja wpisów ocen.
- Lekcja / Zakładka Frekwencja poprawiono przechodzenie strzałkami między wierszami podczas sprawdzania frekwencji.
- Lekcja / zakładka Opis lekcji oraz Dziennik / Zakładka Tematy umożliwiono łączenie różnych grup w ramach tego samego oddziału na tej samej lekcji, np.1c/inf1 + 1c/inf2 (zastępstwo). Wpisany temat lekcji powiela się dla obu grup w dzienniku oddziału i stanowi kontynuację wcześniej realizowanych tematów w obu grupach. Przeprowadzenie lekcji z grupą i całym oddziałem nie będzie możliwe.
- Lekcja oraz Dziennik oddziału:
  - Oceny / okno edycji kolumny ocen- zmieniono treść komunikatu w przypadku wpisywania wagi ujemnej na "Waga nie może być liczbą ujemną",

o na zakładce *Sprawdzian*y dodano pole *opis*, umożliwiające wpisanie z czego jest sprawdzian czy kartkówka.

| idycja sprawdzianu |                  |             |                        |      |    | ×  |
|--------------------|------------------|-------------|------------------------|------|----|----|
| Data:              | 11.03.2014       |             |                        |      |    | 10 |
| Sprawdzian         | © к              | artkówka    |                        |      |    |    |
| Przedmiot: *       | Język polski     |             |                        |      |    | ~  |
| Grupa: =           |                  | ~           | kryterium              | ~    | За |    |
| Opis:              | Sprawdzian podsu | umowujący w | iedzę z literatury fal | ktu. |    |    |

<u>Po zapisaniu danych informacja ta wyświetla się na stronie startowej Dziennika, w samym dzienniku oraz na witrynie</u> <u>Ucznia, po najechaniu na daną pozycję</u>. Dodane sprawdziany wyróżnione są kolorem **niebieskim** a kartkówki **czarnym**.

- Dziennik oddziału / Ustawienia dziennika:
  - Uczniowie i przedmioty dodano możliwość opisu cech przedmiotów nauczanych w oddziale przez wychowawcę. Wychowawca ustala, które przedmioty są: obowiązkowe, dodatkowe, uzupełniające, prowadzone w zakresie rozszerzonym, nauczane dwujęzycznie lub na poziomie dwujęzycznym. Oznacza także przedmioty, które: są praktyką zawodową lub zajęciami praktycznymi czy też nie obowiązują wybranych uczniów. Podaje, których języków obcych i na jakim poziomie uczą się poszczególni uczniowie.

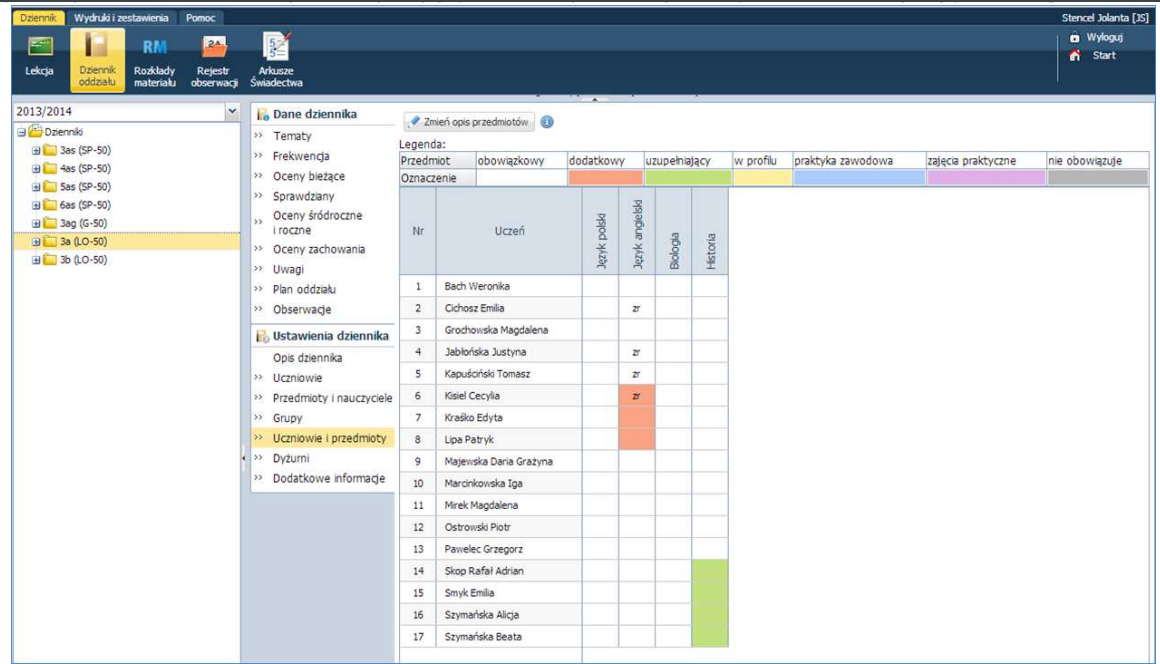

Przedmiot Zajęcia z wychowawca nie wyświetla się w tabeli i domyślnie jest oznaczony jako "nie obowiązuje", gdyż nie jest prezentowany na arkuszu ocen i świadectwie. Informacje te wyświetlają się także na arkuszu ocen i świadectwie. Biorąc pod uwagę języki obce oraz języki nauczania mniejszości narodowych lub etnicznej albo języka regionalnego, opis cech tych przedmiotów umożliwia wygenerowanie danych do SIO w module *Sekretariat*.

## • Dziennik oddziału / Dane dziennika:

- o Oceny zachowania umożliwiono przeglądanie ocen zachowania Dyrektorowi,
- Frekwencja umożliwiono nauczycielowi wpisywanie frekwencji w dniach i porach lekcji, na których je przeprowadził. Cała kolumna pory lekcji, na której przeprowadził lekcję jest aktywna, co oznacza, że nauczyciel może wpisać frekwencję uczniom, których nie dołączył do swojej lekcji. Przykład:

W poniedziałek na pierwszej porze lekcji klasa 3a ma lekcję języka angielskiego- zarówno grupa podstawowa, jak i zaawansowana. Grupa podstawowa ma lekcję z Katarzyną Pszczółkowską a grupa rozszerzona – z Jolantą Stencel.

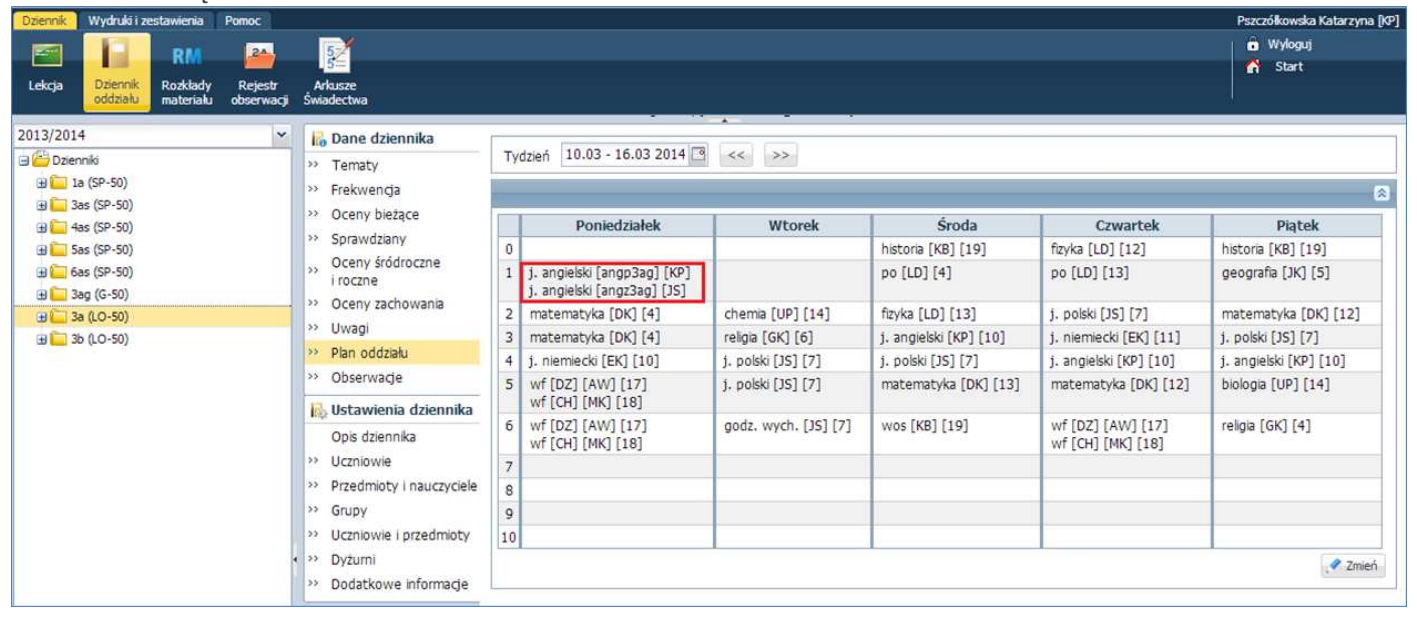

Wchodząc w widok frekwencji w Dzienniku oddziału 3a, Katarzyna Pszczółkowska ma możliwość odnotowania frekwencji na tej porze lekcji nie tylko dla grupy podstawowej (a) z którą prowadzi zajęcia, ale także dla grupy zaawansowanej (b).

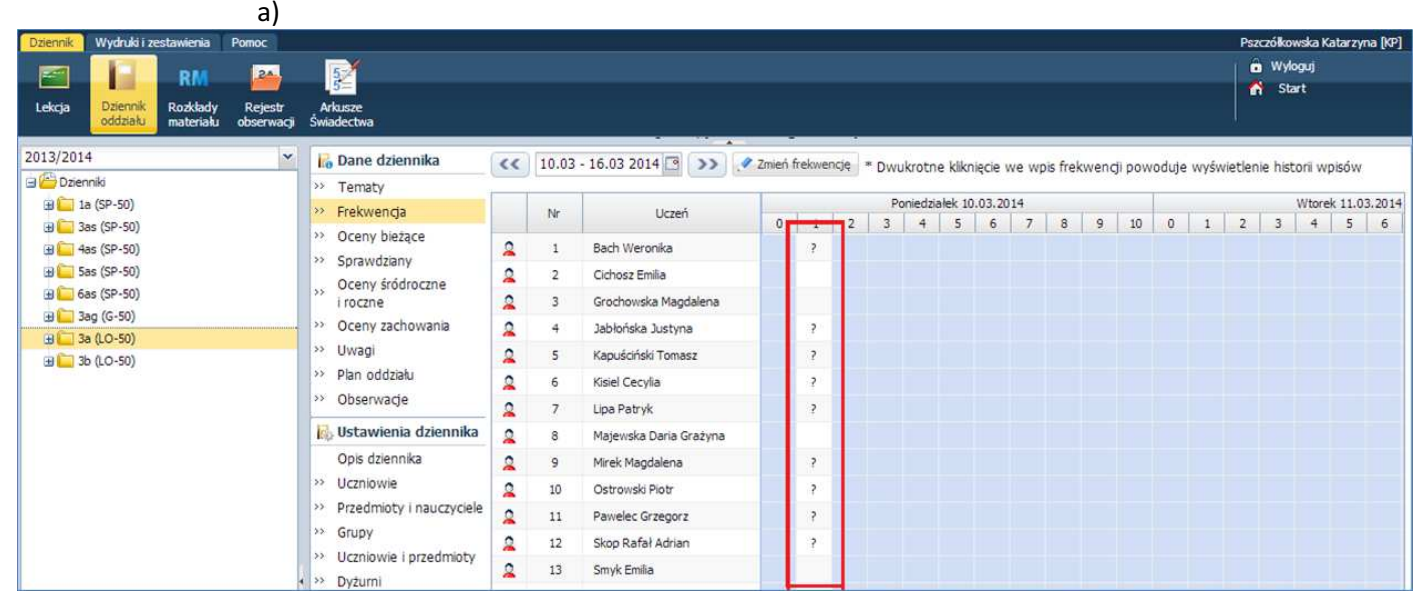

| 🐻 Dane dziennika                   | << | 10.03 | - 16.03 2014 🖪 🕥 🚺     | Zmień | frekwe | ncję | * Dwu | ikrotn  | e klikn | iecie | we wi | ois fre | kwen | di pov | /oduie | e wyśy | vietler | nie hist | torii w | oisów  | 1      |
|------------------------------------|----|-------|------------------------|-------|--------|------|-------|---------|---------|-------|-------|---------|------|--------|--------|--------|---------|----------|---------|--------|--------|
| Y Tematy                           |    |       |                        |       |        |      |       |         |         |       | 2012  |         |      |        |        |        |         |          |         |        |        |
| >> Frekwencja                      |    | Nr    | Uczeń                  |       |        |      | Po    | niedzia | ałek 10 | .03.2 | 014   |         | 0    | 10     | 0      |        | 2       |          | Wtore   | k 11.0 | 3.2014 |
| >> Oceny bleżące                   | 2  | 1     | Bach Weronika          | 0     | •      | ĺ    | 3     | 4       | 5       | D     |       | 0       | 9    | 10     | 0      | 1      | 2       | 3        | 4       | 5      | 0      |
| Oceny śródroczne                   | 2  | 2     | Cichosz Emilia         |       | •      |      |       |         |         |       |       |         |      |        |        |        |         |          |         |        |        |
| i roczne                           | 2  | 3     | Grochowska Magdalena   |       | •      |      |       |         |         |       |       |         |      |        |        |        |         |          |         |        |        |
| >> Oceny zachowania                | 2  | 4     | Jabłońska Justyna      |       | •      |      |       |         |         |       |       |         |      |        |        |        |         |          |         |        |        |
| >> Uwagi                           | 2  | 5     | Kapuściński Tomasz     |       | •      |      |       |         |         |       |       |         |      |        |        |        |         |          |         |        |        |
| Plan oddziału                      | 2  | 6     | Kisiel Cecylia         |       | •      |      |       |         |         |       |       |         |      |        |        |        |         |          |         |        |        |
| >> Obserwacje                      | 2  | 7     | Lipa Patryk            |       | •      |      |       |         |         |       |       |         |      |        |        |        |         |          |         |        |        |
| 🚯 Ustawienia dziennika             | 2  | 8     | Majewska Daria Grażyna |       | •      |      |       |         |         |       |       |         |      |        |        |        |         |          |         |        |        |
| Opis dziennika                     | 2  | 9     | Mirek Magdalena        |       | •      |      |       |         |         |       |       |         |      |        |        |        |         |          |         |        |        |
| Uczniowie                          | 2  | 10    | Ostrowski Piotr        |       | •      |      |       |         |         |       |       |         |      |        |        |        |         |          |         |        |        |
| Przedmioty i nauczyciele           | 2  | 11    | Pawelec Grzegorz       |       | •      |      |       |         |         |       |       |         |      |        |        |        |         |          |         |        |        |
| " Grupy                            | 2  | 12    | Skop Rafał Adrian      |       | •      |      |       |         |         |       |       |         |      |        |        |        |         |          |         |        |        |
| Oczniowie i przedmioty     Dyżurni | 2  | 13    | Smyk Emilia            |       | •      |      |       |         |         |       |       |         |      |        |        |        |         |          |         |        |        |
| >> Dodatkowo informacio            | 2  | 14    | Szymańska Alicja       | -     | •      |      |       |         |         |       |       |         |      |        |        |        |         |          |         |        |        |

Przy czym dla tych uczniów odnotuje **wyłącznie** frekwencję. W widoku Lekcja, dla utworzonej lekcji z języka angielskiego, na zakładce *Frekwencja*, uczniowie z grupy zaawansowanej nie będą widoczni.

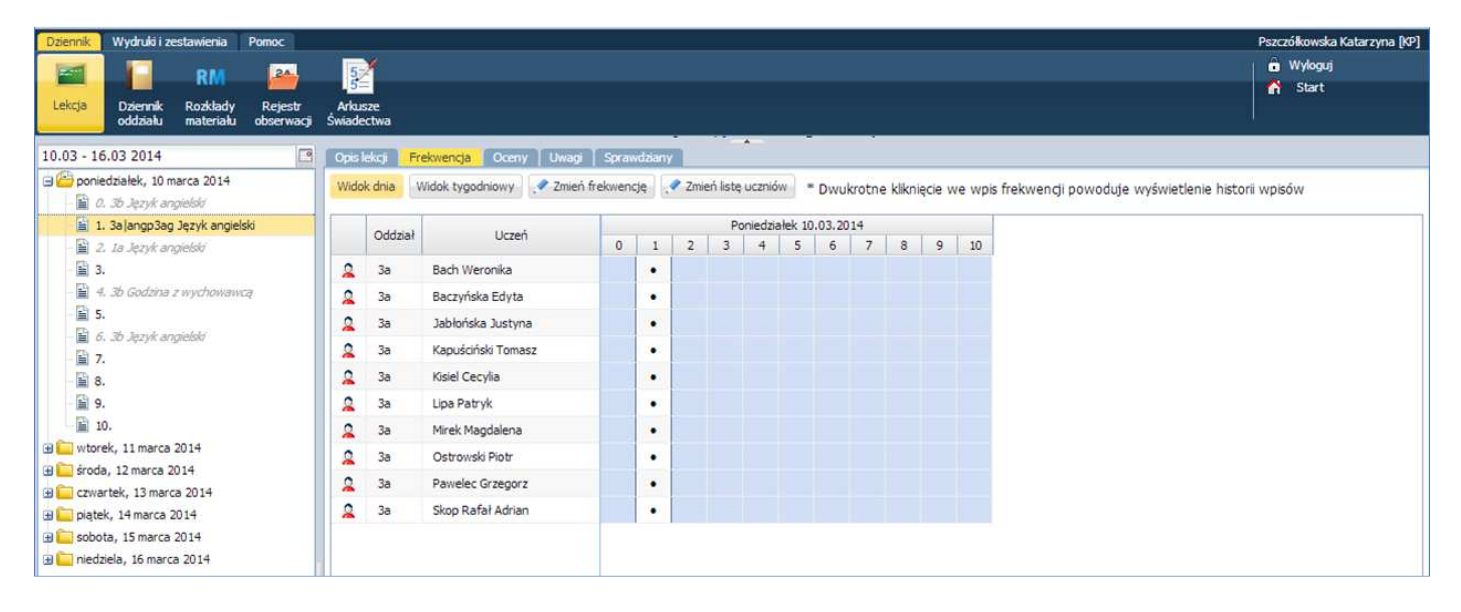

<u>Jeśli mają być widoczni w składzie uczniów w widoku Lekcji, należy dopisać do lekcji tę grupę.</u> Jeśli mają być widoczni wyłącznie w składzie *Frekwencji* należy ich dodać, wybierając przycisk *Zmień listę uczniów*.

- Tematy wprowadzono zmianę w zakresie wprowadzenia lekcji w przypadku gdy nauczyciel ma już utworzoną lekcję. Gdy nauczyciel ma już utworzoną lekcję (np. z 1a|g1), a zapomniał dodać lekcji w ramach zajęć międzyoddziałowych (z 1b|g1), to oprócz widoku *Lekcji*, w którym może dodać oddział do lekcji, może to także wykonać w dzienniku danego oddziału. Wybiera w tym przypadku oddział 1b i w zakładce *Tematy* we wskazanym dniu i porze lekcji dodaje brakującą lekcję dla tego oddziału.
- **Dziennik oddziału** w widoku ocen bieżących, ocen śródrocznych, rocznych oraz ocen zachowania uwzględniono wyświetlanie się drugiego imienia ucznia.
- Zmieniono nazwy:

b)

- w Dzienniku oddziału: zakładka "Oceny z zachowania" na "Oceny zachowania" oraz okno "Edycja" na "Edycja ocen zachowania",
- w Wydrukach i zestawieniach zakładka "Oceny z zachowania" na "Oceny zachowania".
- Wydruki i zestawienia / Wydruki / Kartki na wywiadówkę poprawiono wyświetlanie się nazwy oceny "dopuszczający" w ocenach rocznych.
- Wydruki i zestawienia / Zestawienia dyrektora, wychowawcy i nauczyciela. W części Kontrola:

Braki w dziennikach – wprowadzono zmianę w przypadku niezrealizowanych pozycji planów lekcji:

- Brak nie jest wykazywany, jeśli na porze lekcji dla wynikającego z planu lekcji oddziału odbyły się lekcje dla tej samej grupy lub dla całego oddziału, np. :
  - W planie lekcji w poniedziałek na 1 porze lekcji mamy 1ag|g1 angielski z nauczycielem J. Kowalski. Natomiast odbyła się lekcja 1ag|g1 niemiecki z nauczycielem A. Nowak, czyli lekcja dla tej grupy się odbyła.
  - W planie lekcji w poniedziałek na 1 porze lekcji mamy 1ag|g1 angielski z nauczycielem J. Kowalski. Natomiast odbyła się lekcja 1ag historia z nauczycielem A. Nowak, czyli lekcja dla odbyła się dla całego oddziału.
- Brak jest wykazywany jeśli nie odbyły się żadne lekcje lub odbyły się lekcje z innymi grupami, np.:
  - W planie lekcji w poniedziałek na 1 porze lekcji mamy 1ag|g1 angielski z nauczycielem J. Kowalski. Natomiast nie odbyła się na tej porze żadna lekcja.
  - W planie lekcji w poniedziałek na 1 porze lekcji mamy 1ag|g1 angielski z nauczycielem J. Kowalski. Natomiast odbyła się lekcja 1ag|g2 niemiecki z nauczycielem A. Nowak, czyli lekcja dla tej grupy się nie odbyła.
- Wydruki i zestawienia / Zestawienia dyrektora i Zestawienia wychowawcy:
  - W części Oceny dodano zestawienia: Klasyfikacyjne oceny niedostateczne z przedmiotów, Przewidywane oceny niedostateczne uczniów, Uczniowie z końcowymi ocenami niedostatecznymi, Uczniowie nieklasyfikowani, Uczniowie z ocenami cząstkowymi niedostatecznymi, Średnie, rozkłady i liczby ocen cząstkowych wystawionych na przedmiotach, Średnie, rozkłady i liczby ocen cząstkowych uczniów wystawionych przez nauczycieli, Średnie, rozkłady i liczby ocen cząstkowych uczniów wystawionych na przedmiotach.
  - W części Frekwencja:
    - dodano zestawienie Uczniowie opuszczający pojedyncze lekcje
    - wprowadzono zmianę w zestawieniu Frekwencja na lekcjach nauczycieli pod uwagę brana jest lekcja, którą przeprowadził nauczyciel wraz ze wszystkimi wpisami frekwencyjnymi na tej lekcji (pod uwagę będą brane też wpisy innych np. usprawiedliwione przez wychowawcę).
- *Wydruki i zestawienia / Zestawienia nauczyciela* w grupie *Frekwencja* dodano zestawienie *Frekwencja uczniów na przedmiotach*.
- Wydruki i zestawienia / Zestawienia dyrektora / Oceny źródłowe- zmieniono kolejność wyświetlania się danych ucznia na Nazwisko i Imię.

## Moduł Uczeń

- Informacja o uczniu / Oceny oceny w tabeli mają taki kolor, jaki nauczyciel określił przy ich wystawianiu w Kolumnie ocen.
- Organizacja zajęć / Terminarz sprawdzianów po najechaniu na daną pozycję w tabeli wyświetla się informacja o zakresie sprawdzianu, jeśli nauczyciel uzupełnił ją w Dzienniku. Dodane sprawdziany wyróżnione są kolorem niebieskim a kartkówki czarnym.

| 2                         | <u>.</u>                                       |                                   |                            | Uczeń:     | Uczeń: Baczyńska Edyta |                  |          |
|---------------------------|------------------------------------------------|-----------------------------------|----------------------------|------------|------------------------|------------------|----------|
| ji Lekcje<br>zrealizowane | Szkoła i Terminarz<br>nauczyciele sprawdzianów |                                   |                            | Dziennik:  | 3Z 2014                |                  |          |
|                           |                                                |                                   |                            |            |                        |                  |          |
| 10.03 - 16.03 2014        | 3 >>                                           |                                   |                            |            |                        |                  |          |
|                           |                                                |                                   |                            | 10000      |                        | Notan Carron and | (        |
| Poniedziałek              | Wtorek                                         | Sroda                             | Czwartek                   | Piątek     | Sobota                 | Niedziela        |          |
| 10.03.2014                | 11.03.2014                                     | 12.03.2014                        | 13.03.2014                 | 14.03.2014 | 15.03.2014             | 16.03.2014       | 1        |
|                           | Język polski 3a                                |                                   |                            |            |                        |                  |          |
| 17.02.2014                | 14 Sprawdzian                                  |                                   | 20.02.2014                 | 21.02.2014 | 22.02.2014             | 22.02.2014       | -        |
| 17.03.2014                | Stencel Jolanta [JS]                           |                                   | 20.03.2014                 | 21.03.2014 | 22.03.2014             | 23.03.2014       | 4        |
|                           | 2014-03-07 08:33:21                            |                                   | Język angleiski salangzsag |            |                        |                  | 6        |
| 7 00 0014                 | Sprawdzian podsumov                            | vujący wiedzę z literatury faktu. | 27.02.2014                 | 20.02.2014 | 20.02.2014             | 20.02.2014       | 4        |
| 24.05.2014                | 23.05.2014                                     | 20.03.2014                        | 27.03.2014                 | 20.05.2014 | 29.05.2014             | 50.05.2014       | 4        |
| 21.02.2014                | 01.04.2014                                     | 02.04.2014                        | 02.04.2014                 | 04.04.2014 | 05.04.2014             | 06.04.3014       | 4        |
| 31.03.2014                | 01.04.2014                                     | 02.04.2014                        | 0.3.04.2014                | 04.04.2014 | 05.04.2014             | 00.04.2014       | -        |
|                           |                                                |                                   | -                          |            | *                      |                  | <u>/</u> |